# **SEGGER Embedded Studio**

# User Guide

**SUMMARY:** SEGGER Embedded Studio (SES) is an Integrated Development Environment with project management tools and editor. This document provides the installation and configuration required to use SES for the Atmosic ATM2/ATM3/ATM33e/ATM34e Wireless SoC Series Software Development Kit (SDK).

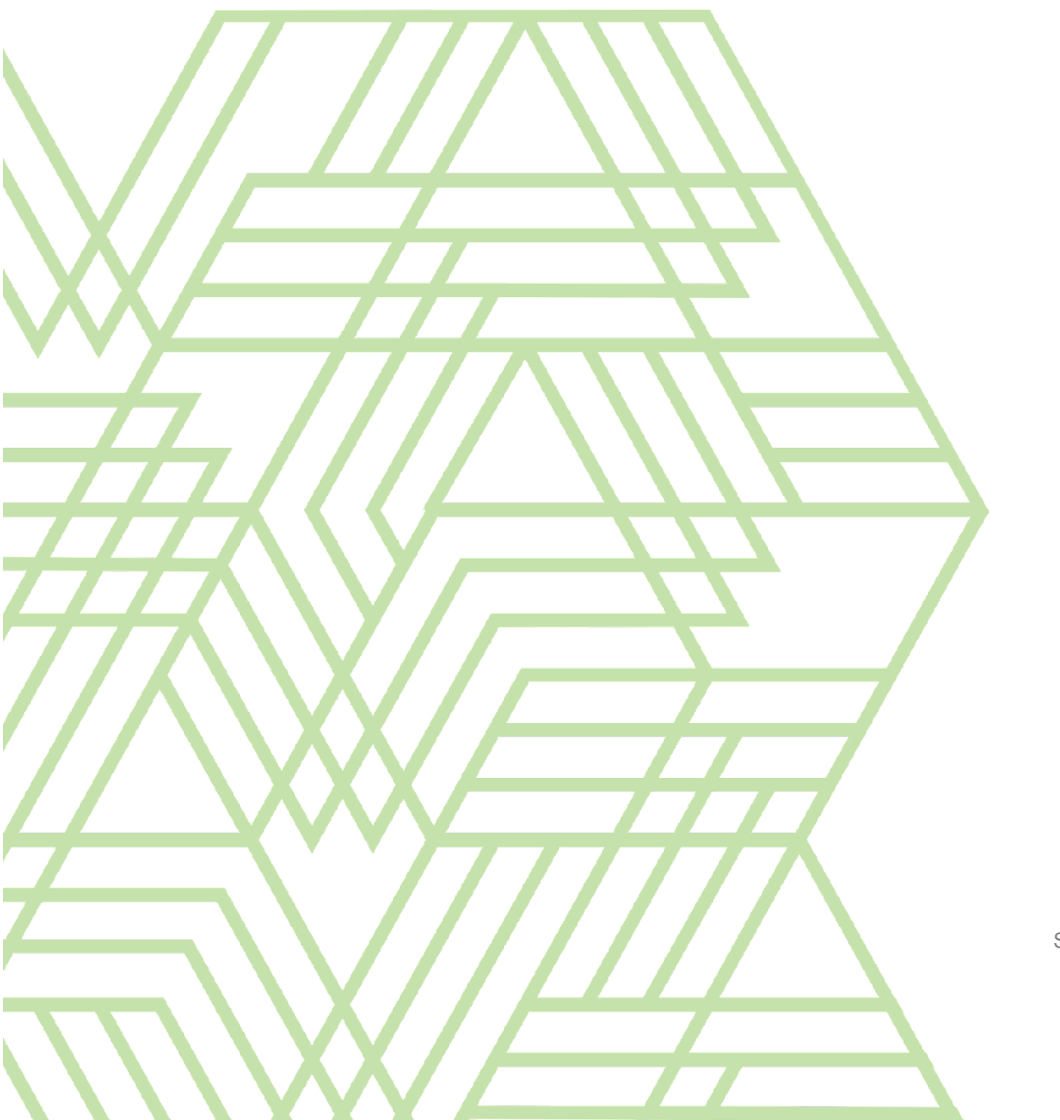

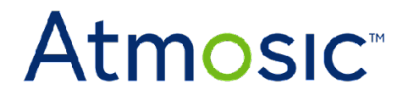

SEGGER Embedded Studio User Guide July 3, 2024 4286-0139-0063

# Atmosic<sup>®</sup>

# Table of Contents

| Acronyms and Abbreviations                 | 4  |
|--------------------------------------------|----|
| 1. Overview                                | 5  |
| 1.1 Prerequisite                           | 5  |
| 1.2 Compiler and Atmosic SDK support       | 6  |
| 2. ATM2/ATM3 Series                        | 6  |
| 2.1 Set Up Tool Chain                      | 6  |
| 2.1.1 Set up the Atmosic SDK               | 6  |
| 2.1.2 Install SEGGER Tools                 | 7  |
| 2.2 Create SES Application Project         | 7  |
| 2.3 Compile Application                    | 7  |
| 2.4 Program Firmware                       | 8  |
| 2.4.1 Hardware Setup                       | 8  |
| 2.4.2 Download Firmware and Flash NVDS     | 11 |
| 2.5 Debug                                  | 11 |
| 3. ATM33/e Series                          | 12 |
| 3.1 Installation                           | 12 |
| 3.1.1 Hardware Setup                       | 12 |
| 3.1.2 Setup Driver and Environment Setting | 12 |
| 3.2 Generate SES Project File and NVDS     | 15 |
| 3.3 Build and Download                     | 15 |
| 3.3.1 Build                                | 15 |
| 3.3.2 Download FW                          | 15 |
| 3.4 Bootloader                             | 16 |
| 3.5 Debugging                              | 16 |
| Reference Documents                        | 19 |
| Revision History                           | 20 |

# Atmosic

# List of Figures

- Figure 1 Build Example
- Figure 2 Build Output with No Errors
- Figure 3 Tool Chain Directory
- Figure 4 Atmosic Interface Board
- Figure 5 Atmosic IO Adaptor Board
- Figure 6 Atmosic Interface Board with IO Adapter Board
- Figure 7 SES Debug Session Windows
- Figure 8 ATM33/e Evaluation Boards
- Figure 9 Toolchains Under SDK/tools Folder in macOS
- Figure 10 BULK Interface
- Figure 11 Uninstall BULK Interface
- Figure 12 Install J-Link Driver
- Figure 13 SES IDE GUI Compile
- Figure 14 Build Bootloader in The Pre-link Process
- Figure 15 Debug Mode
- Figure 16 Debug Mode breakpoint and break
- Figure 17 Debug Mode

# List of Tables

Table 1 - ATM2/ATM3 and ATM33/e Evaluation Kits

# Acronyms and Abbreviations

| Acronyms | Definition                                                                                      |
|----------|-------------------------------------------------------------------------------------------------|
| ATMx2xx  | ATM2201<br>ATM2202<br>ATM2221<br>ATM2231<br>ATM2251<br>ATM3201<br>ATM3202<br>ATM3221<br>ATM3231 |
| ATM33    | ATM3330<br>ATM3325                                                                              |
| ATM33e   | ATM3330e                                                                                        |
| ATM33/e  | ATM33/ATM33e                                                                                    |
| ATM34    | ATM3405<br>ATM3425                                                                              |
| ATM34e   | ATM3430e                                                                                        |
| ATM34/e  | ATM34/ATM34e                                                                                    |
| BD       | Bluetooth Device                                                                                |
| EVK      | Evaluation Kit                                                                                  |
| IDE      | Integrated Development Environment                                                              |
| NVDS     | Non-Volatile Data Storage                                                                       |
| OB       | On Board                                                                                        |
| OTP      | One Time Programmable                                                                           |
| SDK      | Software Development Kit                                                                        |
| SES      | SEGGER Embedded Studio                                                                          |

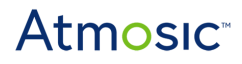

### 1. Overview

This document provides the installation and configuration required to use SES with the Atmosic SDK. SES is a cross-platform IDE, which supports different operating systems.

This document is applicable to:

- ATM2/ATM3 series
- ATM33/e series
- ATM34/e series

### 1.1 Prerequisite

- 1) Atmosic SDK 5.2 or later
- 2) ATM2/ATM3 Series Evaluation Kit or
- 3) ATM33/e Series Evaluation Kit or
- 4) ATM34/e Series Evaluation Kit

#### Table 1 lists the applicable Evaluation Kits.

| EVK                                               | SoC Package          | SoC Part Number | Kit Part Number |
|---------------------------------------------------|----------------------|-----------------|-----------------|
| Evaluation Kit for ATM2202                        | 40-pin 5x5 mm QFN    | ATM2202         | ATMEVK-M2202-02 |
| Evaluation Kit for ATM2221                        | 64-pin 6x6 mm DR-QFN | ATM2221         | ATMEVK-M2221-02 |
| Evaluation Kit for ATM2251                        | 37L WLCP             | ATM2251         | ATMEVK-M2251-01 |
| Evaluation Kit for ATM3201                        | 40-pin 5x5 mm QFN    | ATM3201         | ATMEVK-M3201-02 |
| Evaluation Kit for ATM3202                        | 40-pin 5x5 mm QFN    | ATM3202         | ATMEVK-M3202-02 |
| Evaluation Kit for ATM3221                        | 64-pin 6x6 mm DR-QFN | ATM3221         | ATMEVK-M3221-02 |
| Evaluation Kit for ATM3325                        | 40-pin 5x5 mm QFN    | ATM3325-5DCAQK  | ATMEVK-3325-QK  |
| Evaluation Kit for ATM3325<br>w/ Extended Storage | 40-pin 5x5 mm QFN    | ATM3325-5LCAQK  | ATMEVK-3325-LQK |
| Evaluation Kit for ATM3330                        | 56-pin 7x7 mm QFN    | ATM3330-5DCAQN  | ATMEVK-3330-QN  |
| Evaluation Kit for ATM3330e                       | 56-pin 7x7 mm QFN    | ATM3330E-5DCAQN | ATMEVK-3330e-QN |
| Evaluation Kit for ATM3405                        | 40-pin 5x5 mm QFN    | ATM3405-2PCAQK  | ATMEVK-3405-PQK |

# Atmosic

| Evaluation Kit for ATM3425  | 40-pin 5x5 mm QFN | ATM3425-2PCAQK  | ATMEVK-3425-PQK  |
|-----------------------------|-------------------|-----------------|------------------|
| Evaluation Kit for ATM3430e | 56-pin 7x7 mm QFN | ATM3430E-2WCAQN | ATMEVK-3430e-WQN |

Table 1 - ATM2/ATM3, ATM33/e and ATM34/e Evaluation Kits

- 5) SEGGER J-Link Plus debug probes with pin override support Note: Pin override is required for chip reset. Some J-Link models (e.g. J-Trace) do not support this feature and will generate an error during the target init process.
- 6) SEGGER Embedded Studio (version: V6.32 and older)
- 7) One of the following operating systems:
  - Windows 10, 11
  - macOS Monterey 12.5
  - Linux ubuntu 20.04.3 LTS

Refer to the <u>Reference Documents</u> section for a list of related documents, available on the Atmosic Support website. Please <u>submit a support request</u> for access credentials.

### 1.2 Compiler and Atmosic SDK support

• Compiler: Supports gcc toolchain only:

The SES projects work with the specific GNU gcc toolchain version (13.2.Rel1) only.

• Atmosic SDK functionality:

The SES projects support the building of the bootloader, example firmware, and NVDS data. For the other SDK makefile functions (such as program OTP, pull firmware/NVDS/OTP, show NVDS/OTP data, etc.), please use the MSYS2 console in the SDK.

For ATM33/e and ATM34/e, changing the J-Link OB driver for openocd use might be required if accessing devices with openocd.

## 2. ATM2/ATM3 Series

### 2.1 Set Up Tool Chain

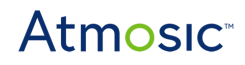

#### 2.1.1 Set up the Atmosic SDK

Follow the Atmosic SDK Quick Start Guide to set up the SDK. Enter the make BOARD=<chip> run\_all command in the command line to ensure that GNU/GCC can build an Atmosic SDK example, then download the example image into the Atmosic Evaluation Board.

#### 2.1.2 Install SEGGER Tools

Plug the SEGGER J-Link debug probes into your laptop or PC and install the most recent release of the SES. Please make a note of the SES installation destination path in the setup wizard. This path is required to put the J-Link flash loader file. Please also make sure the J-Link driver is installed correctly.

### 2.2 Create SES Application Project

Please refer to the IDE Auxiliary Flash Programming Tool User Guide to generate the project file with the IDE auxiliary tool. You will see a new folder named ses. This is the SES project file for this example.

### 2.3 Compile Application

Compile the application from the SES project

Open your project in SES
 SES projects are located in the ses subfolder of the example, such as

#### SDK\_root\platform\atm2\ATM22xx-x1x\examples\BLE\_adv\ses\example .emProject

2) Select Build>Build example

| Build | Debug      | Target | Tools | Window | Help |   |
|-------|------------|--------|-------|--------|------|---|
| 🏭 Bui | ild exampl | e      |       | F7     |      | Ī |
| Rel   | ouild exam | nple   |       | Alt+F7 |      | Γ |
| Cle   | ean examp  | le     |       |        |      | L |

Figure 1 - Build Example

Make sure that there are no build errors. The output should look similar to Figure 2:

# Atmosic

| Output                                                                                                    |                                 | 🖸 #4 🗙                            |
|----------------------------------------------------------------------------------------------------|---------------------------------|-----------------------------------|
| Show: Transcript 🔹 🐐 Tasks                                                                                            | •                               | *                                 |
| <ul> <li>Building 'example' from solution 'example' from solution 'example' be completed</li> <li>24 Notes</li> </ul> | 24 targets in 5.<br>4 targets/s |                                   |
| ☑ Post-build command ▹ Completed                                                                                      |                                 |                                   |
| Build complete<br>Completed                                                                                           |                                 | 2 projects in 6.2<br>0 projects/s |
| FLASH1                                                                                                    | RAM1                            |                                   |
| 16.8 KB of 480.0 KB used                                                                                              | 3.5% 2.0 KB of 16.0 KB used     | 12.8%                             |

Figure 2 - Build Output with No Errors

The GNU/GCC toolchain will use Atmosic SDK's path for SES by default. If users want to modify the toolchain path, users need to modify it in SES ID, see <u>Figure 3</u>. To get to this UI, select Project -> Options.

| Solution 'example' Options |                                                     |                                                   |  |  |  |  |  |  |  |
|----------------------------|-----------------------------------------------------|---------------------------------------------------|--|--|--|--|--|--|--|
| ↑↓ C ATMx                  | Search Options                                      |                                                   |  |  |  |  |  |  |  |
| - Code                     | Option                                              | Value                                             |  |  |  |  |  |  |  |
| Assembler                  |                                                     |                                                   |  |  |  |  |  |  |  |
| Build                      | ✓ ■ Build                                           |                                                   |  |  |  |  |  |  |  |
| Code Analyzer              | Output Directory                                    | Output/\$(Configuration)/Exe                      |  |  |  |  |  |  |  |
| Compiler                   | Intermediate Directory                              | Output/\$(Configuration)/Obi/\$(ProjectName)      |  |  |  |  |  |  |  |
| External Build             | Executable File Name                                | \$(OutDir)/\$(ProjectName)\$(EXE)                 |  |  |  |  |  |  |  |
| File                       | <ul> <li>Object File Name</li> </ul>                | \$(IntDir)/\$(InputName)\$(OBJ)                   |  |  |  |  |  |  |  |
| GCC Compiler               | Project Macros                                      |                                                   |  |  |  |  |  |  |  |
| General                    | Batch Build Configurations                          |                                                   |  |  |  |  |  |  |  |
| Linker                     | Tool Chain Directory                                | ////tools/gcc-arm-none-eabi-8-2019-q3-update/bin/ |  |  |  |  |  |  |  |
| Preprocessor               | Property Groups File                                | None                                              |  |  |  |  |  |  |  |
| Source Code                | <ul> <li>Build Options Generic File Name</li> </ul> | None                                              |  |  |  |  |  |  |  |
| User Build Step            |                                                     |                                                   |  |  |  |  |  |  |  |

Figure 3 - Tool Chain Directory

Users also need to modify the post-build script named postbuild.js in the ses folder.

### 2.4 Program Firmware (IDE Auxillary Flash Programming Tool)

#### 2.4.1 Hardware Setup

Connect J-link debug probes through the Atmosic Interface Board (part of the ATM2/ATM3 evaluation kit) and Atmosic IO Adapter Board (ATMIAB).

J-Link debug probes will not provide power to the interface board. Please plug the USB cable into USB1 of the EVK to supply the power.

- 1) Connect the USB cable to USB1 of the EVK
- 2) Remove jumper for P32 on J3 header (J3 is Boot Mode connector, see item 5 in Figure 4)

# **Atmosic**<sup>®</sup>

- 3) Remove jumper for SWD (see items 3 and 4 in Figure 4)
- 4) Connect Jlink adapter board (see item 1 in Figure 4)

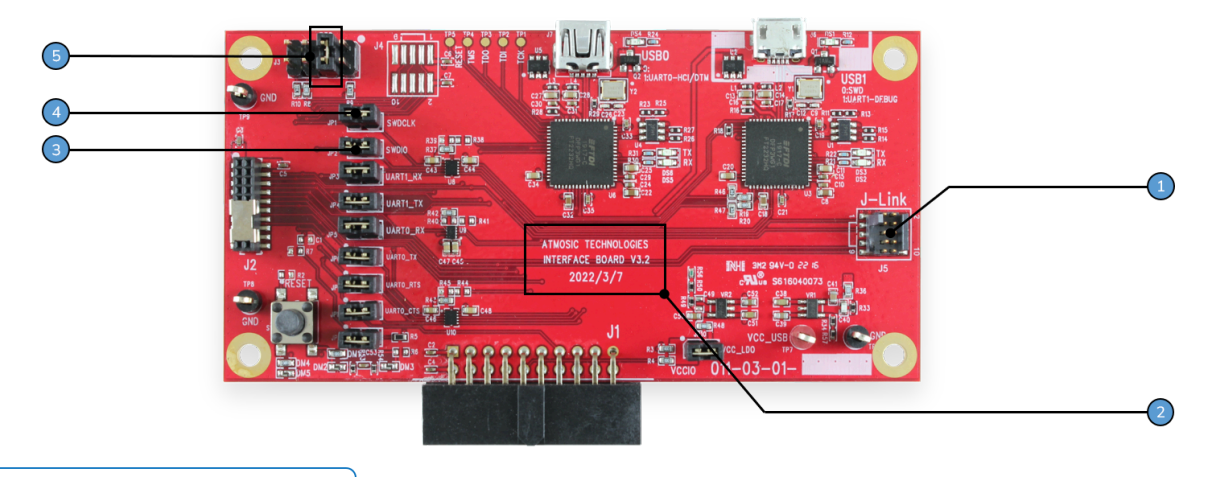

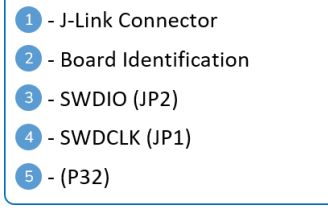

Figure 4 - Atmosic Interface Board V3.x

The Atmosic I/O Adapter Board is shown in Figure 5.

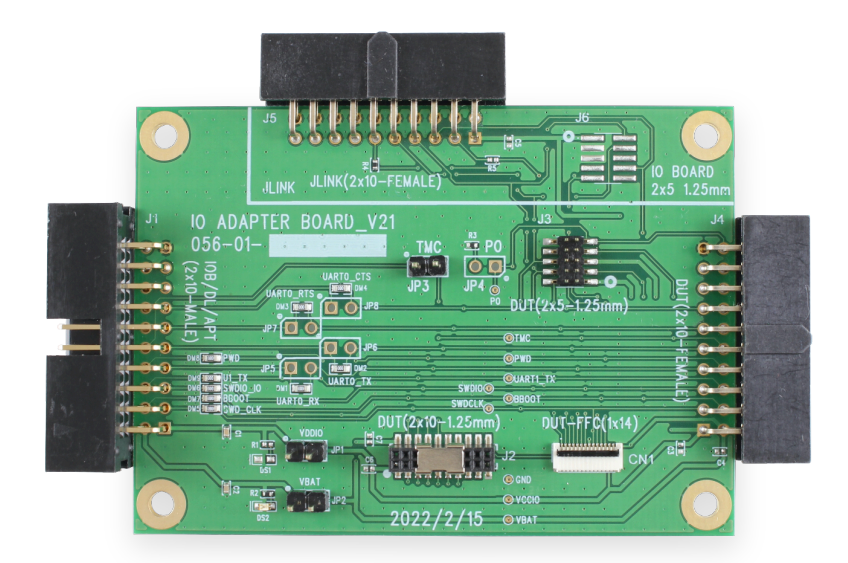

Figure 5 - Atmosic I/O Adapter Board

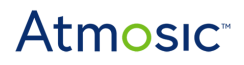

Figure 6 shows the connection for the Atmosic interface board, I/O adapter board, and J-Link probes.

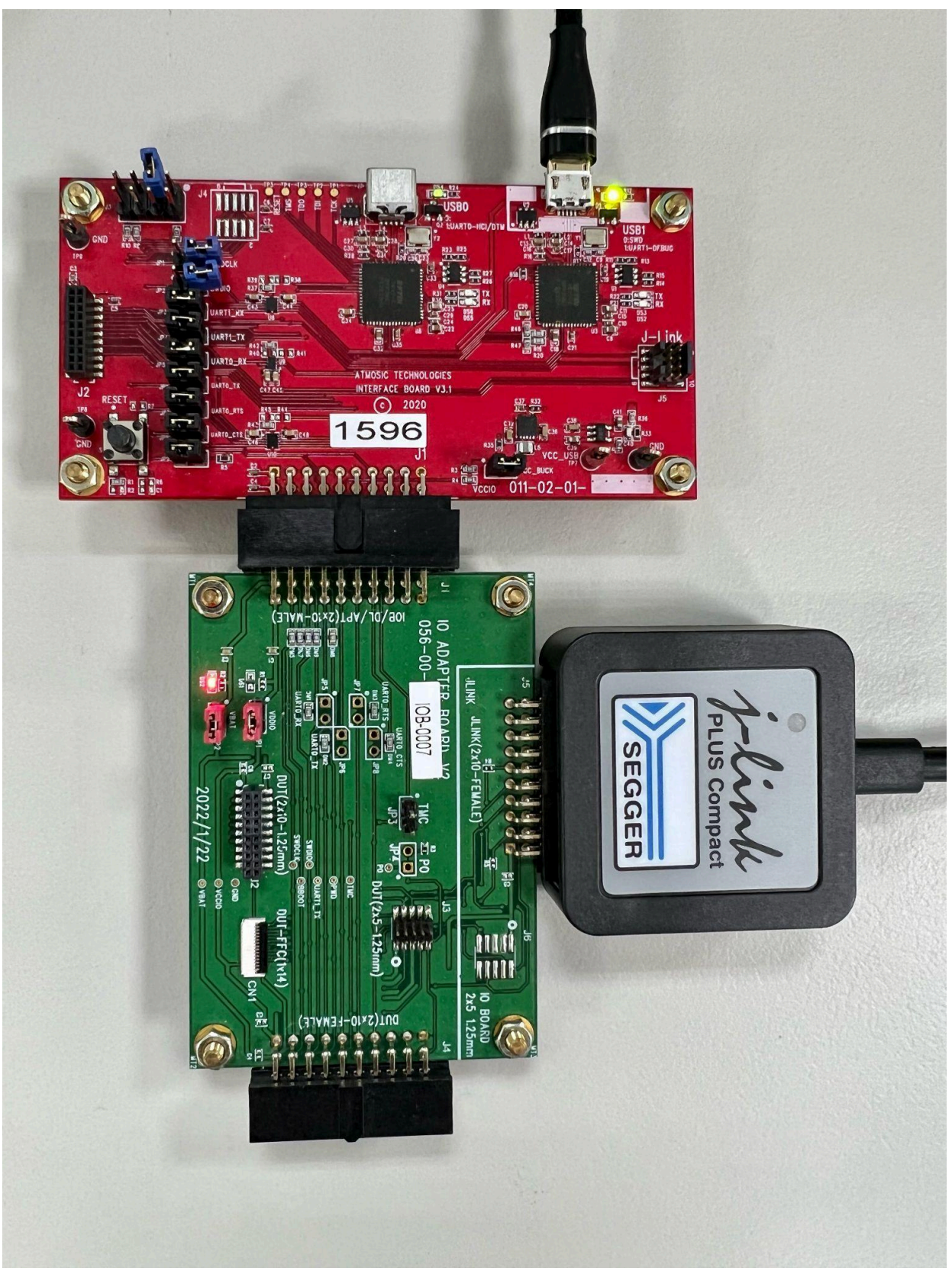

SEGGER Embedded Studio User Guide July 3, 2024 4286-0139-0063

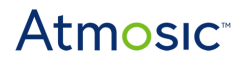

Figure 6 - Atmosic Interface Board with I/O Adapter Board, J-Link Probes

Refer to the Install J-Link section of the **IDE Auxiliary Tool User Guide** for more information.

#### 2.4.2 Download Firmware and Flash NVDS

After building successfully, please download FW and NVDS with the IDE Auxiliary Flash Programming tool. For more details, please refer to the IDE Auxiliary Flash Programming tool User Guide.

### 2.5 Debug

You must set up a J-Link debugging session. SES has an integrated debugger that can be to step through your application. Select Debug>Go

| File Edit View Search Navigate        | Project Build De     | ebug Target Tools Window          | Help                              |                  |                                                                                   |                                       |
|---------------------------------------|----------------------|-----------------------------------|-----------------------------------|------------------|-----------------------------------------------------------------------------------|---------------------------------------|
| Disassembly                           | n 💿 🗙                | atm_adv.c gapm_task.h BLE_ad      | tv.c                              | <b>≥</b> ~ X     | Globals                                                                           | # 🖬 🗊 📾 🔛 🗙                           |
| main + 0xa 🕨 🖬 🗧                      | - ១០គេឆ្ -           | int main()                        | • • • • • • • • •                 | ାଣା ଏ 💀 🤞 🖉      | x <sub>2</sub> x <sub>8</sub> x <sub>13</sub> x <sub>15</sub> x <sub>16</sub> x . | 🗎 🗈 👻                                 |
| 10003300 .wo                          | ord 0x100033( ^      |                                   |                                   | ^                | Expression                                                                        | Value                                 |
| 100036AE .wo                          | ord 0x100036/        | <ul> <li>atm_asm_init_</li> </ul> | table(S_TBL_IDX, s_tb             | 1, ARRAY_LEI     | app_version                                                                       | "\$Revision: App Version 0.0.0.9 \$"  |
| 000066B1 .wo                          | ord 0x0000661        | <ul> <li>atm_asm_set_s</li> </ul> | <pre>state_op(S_TBL_IDX, S_</pre> | INIT, OP_EN      | atmosic sdk ver                                                                   | "\$Revision: SDK Version 4.1.0 \$"    |
| 100001FD .wo                          | ord 0x100001         | <ul> <li>atm_asm_move(</li> </ul> | S_TBL_IDX, OP_MODULE_             | INIT);           | default adv create param                                                          | <array></array>                       |
| 10001A4D .wo                          | ord 0x10001A         | 460                               |                                   |                  | <pre>&gt; default adv data0</pre>                                                 | "\f\tAtmosic-AD"                      |
| 10001A71 .wo                          | ord 0x10001A         | // Don't use                      | the app in the ROM                |                  | default adv start param                                                           | <array></array>                       |
| 100036EE .wo                          | ord 0x1000361        | · return RV_DON                   | iE;                               |                  | default bt init param                                                             | <struct></struct>                     |
| BLE_adv.c 47                          | '0                   | }                                 |                                   |                  | default dev conf                                                                  | <struct></struct>                     |
| 1                                     |                      | /*                                |                                   |                  | default scan data0                                                                | "\t\377"                              |
| * Verter                              |                      | * user main()                     |                                   |                  | <pre>&gt; default set adv data</pre>                                              | <array></array>                       |
| <ul> <li>vector replacemen</li> </ul> | τ                    | * Driver initial                  | ization and ren vec a             | dditions         | HFH Stopper                                                                       | 0x61934b1c                            |
|                                       | ST/uson ann          | */                                | ización and rep_vec a             | durcrons         |                                                                                   |                                       |
| RV_APPM_INIT_ADD_LA                   | (si(user_appr        | int main(void)                    |                                   |                  |                                                                                   |                                       |
| 10000570 B310 pds                     | $n_1^{1,4}, 1^{1,7}$ | 470 {                             |                                   |                  |                                                                                   |                                       |
| 10000572 4505 Idr                     | r0 = 0x200           | /*                                |                                   |                  |                                                                                   |                                       |
| 10000576 4806 ldr                     | r3, =0x000           | * Vector rep                      | lacement                          |                  |                                                                                   |                                       |
| 10000578 4798 blx                     | r3                   | */                                |                                   |                  |                                                                                   |                                       |
| BLE adv.c 47                          | 5                    | <ul> <li>RV_APPM_INIT_</li> </ul> | ADD_LAST(user_appm_in             | it);             |                                                                                   |                                       |
| ATM LOG(D, "user ma                   | in() done")          |                                   |                                   |                  |                                                                                   |                                       |
| •1000057A 4906 ldr                    | r1, =0x1000          | • 476 ATM_LOG(D, "u               | <pre>user_main() done");</pre>    |                  |                                                                                   |                                       |
| 1000057C 4806 ldr                     | r0, =0x100           | <ul> <li>return 0;</li> </ul>     |                                   |                  |                                                                                   |                                       |
| 1000057E 4B07 ldr                     | r3, =0x0000          | }                                 |                                   |                  |                                                                                   |                                       |
| 10000580 4798 blx                     | r3                   |                                   |                                   |                  |                                                                                   |                                       |
| BLE_adv.c 47                          | 7                    |                                   |                                   |                  |                                                                                   |                                       |
| return 0:                             | ~                    |                                   |                                   | ~                |                                                                                   |                                       |
| <                                     | >                    | <                                 |                                   | >                | <                                                                                 | >                                     |
| References                            | <u>∧</u> ×           |                                   |                                   |                  | Registers 1                                                                       | 🖬 🗙                                   |
| Search within results                 |                      | Output a a a                      |                                   | 🗠 🗡              |                                                                                   | B D Count Desisters                   |
| Dealers                               |                      | Show: Target 🔹 🍾                  | Tasks 🔹 🖉 🕨 🐢                     | · ·              | Groups 🗢 🗢 🖃 🖓 🖃                                                                  | Search Registers                      |
| керіасе                               |                      | Preparing target for dov          | F Call Address                    | File St          | Name Value                                                                        | ^                                     |
| Replace All < Prev Next >             | Replace              | <ul> <li>Completed</li> </ul>     | 0x1000057A                        | BLE_adv.c:476 0x |                                                                                   |                                       |
|                                       |                      | Erasing Chip                      | 0xFFFFFFE                         | Ox               | CPU - Current Context                                                             | R (A)                                 |
|                                       |                      | Completed                         |                                   |                  | 🖬 r0 🛛 Oxaaaaaaaa                                                                 |                                       |
|                                       |                      | Downloading 'example. 20.2 K      | (B in 1.3s                        |                  | ■r1 0x20000000                                                                    |                                       |
|                                       |                      | Download successful 15.4 K        | (B/s                              |                  | ©r2 0x20014248                                                                    |                                       |
|                                       |                      | Downloading 'flash nvc 0.1 KE     | 3 in 0.2s                         |                  | ur3 0x1000001                                                                     |                                       |
|                                       |                      | Download successful 0.4 KE        | B/s                               |                  | ur4 0x0000001                                                                     |                                       |
| No results                            |                      |                                   |                                   |                  | Ur5 0x0000013                                                                     |                                       |
|                                       |                      |                                   |                                   |                  |                                                                                   |                                       |
|                                       |                      |                                   |                                   |                  |                                                                                   |                                       |
|                                       |                      |                                   |                                   |                  | OXTITITIT<br>Ovffffffff                                                           |                                       |
|                                       |                      |                                   |                                   |                  | <b>n10</b>                                                                        |                                       |
|                                       |                      |                                   |                                   |                  | n11 0x20004000                                                                    |                                       |
|                                       |                      |                                   | <                                 | >                | -12 0x0000000                                                                     | ~                                     |
|                                       |                      |                                   |                                   |                  | CortexM0 d                                                                        | on J-Link 🔍 2 INS (No editor) 17:25 🖸 |

Figure 7 - SES Debug Session Windows

# 3. ATM33/e and ATM34/e Series

### 3.1 Installation

### 3.1.1 Hardware Setup

Connect the Micro-B USB cable to the ATM33/e Evaluation Board. See Figure 8.

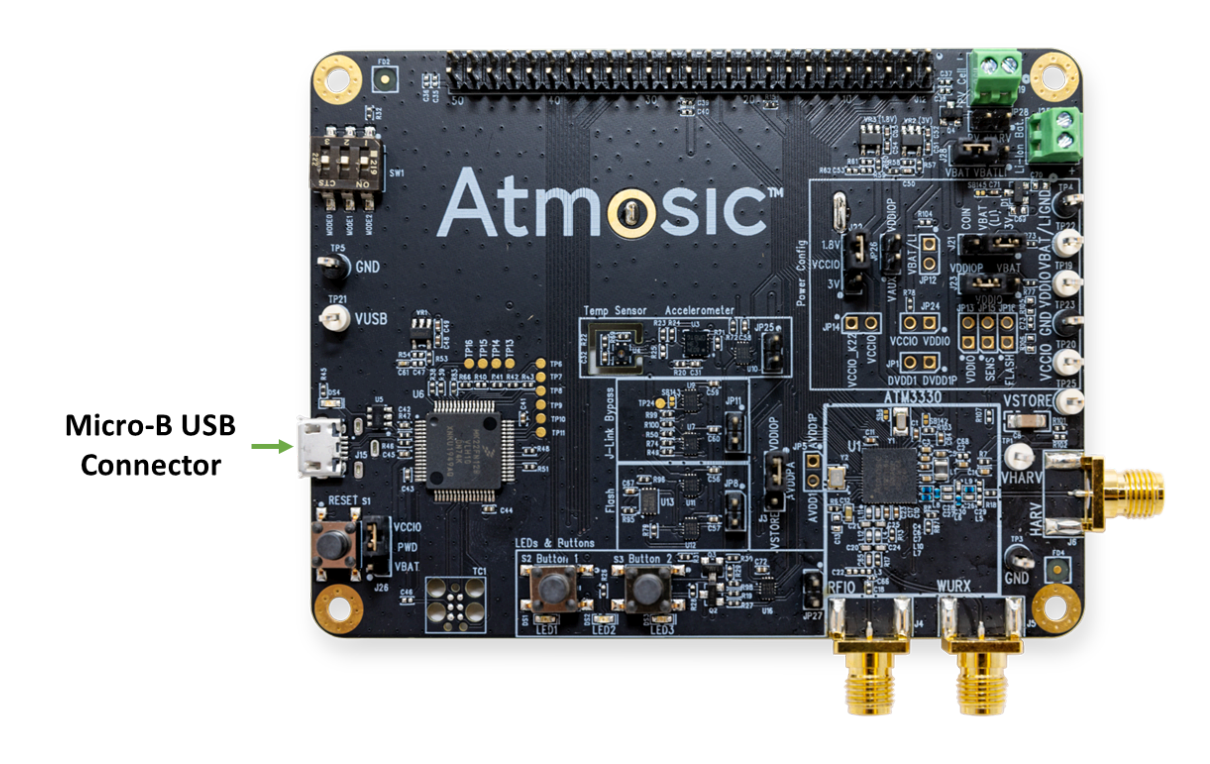

Figure 8 - ATM33/e Evaluation Board

### 3.1.2 Setup Driver and Environment Setting

#### • Linux/macOS

1) Setup IDE environment

Replace [*ATM\_SDK*] name with the actual installation folder name of Atmosic SDK

a) Install GNU Arm Embedded Toolchain, Version 13.2.rel1 to [*ATM\_SDK*]\tools\

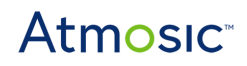

|                 | < > arm-gnu-toolchain-13.2.Rel1-da | arwin-arm64 ፡፡፡ 등 ⊨ |                        | ··· ~ | Q Search                   |  |
|-----------------|------------------------------------|---------------------|------------------------|-------|----------------------------|--|
| Favorites       | atmosic_sdk_5.5.1                  | commit_id           | 🗾 arm-gnu-toonone-eabi |       | ■ .fseventsd →             |  |
| 🔊 AirDrop       | atmosic_sdk_6.0.0_alpha →          | contrib             | atm_hl_tools           | ->    | 13.2.Rel1-dai-manifest.txt |  |
| ② Recents       | atmosic_sdk0_RC2.tar.xz            | icenses             | atm_isp                |       | 🗧 arm-none-eabi 🛛 🚽        |  |
|                 | atmosic_sdk0_RC3.tar.xz            | 📄 platform          | 🚞 atm_isp_python       | ->    | 🚞 bin 🛛 🔅                  |  |
|                 | 🚞 atmosic_sdk_600_Alpha4 🔅         | README              | 🚞 iar                  | ->    | include →                  |  |
| Documents       | 📄 atmosic_sdk_600_RC3 🛛 🚿          | i tools             | 🚞 ide_prj_gen          | ->    | 🔲 lib 🛛 🖓                  |  |
| Ownloads        | atmosic_sdk_SDK600_RC2 >           | version.h           | 🚞 ide_tool             | ->    | ibexec >                   |  |
| Locations.      | FreeRTOSv202212.00                 |                     | 🚞 jlink                | ->    | 💼 share 🛛 🔅                |  |
|                 | howto.rtf                          |                     | 🚞 layout_info          | ->    |                            |  |
| 🖵 user-Mac mini | openocd                            |                     | 🚞 mcuboot_utils        | ->    |                            |  |
| 📮 atmosic-NAS 🔶 | rf4ce_sdk_6.0.0_RC2.tar.xz         |                     | 🚞 openocd              | ->    |                            |  |
| ® Network       | 🚞 tar 🛛 🔅                          |                     | 📄 pinmux               | ->    |                            |  |
|                 | 🚞 toolchain 🛛 🔅 🔅                  |                     | README                 |       |                            |  |
| Tags            |                                    |                     | README.ISP             |       |                            |  |
| ● 紅色            |                                    |                     | README.macOS           |       |                            |  |
| ● 橙色            |                                    | 1                   | <br>README.Windows     | 11    |                            |  |

Please refer to README/README.macOS for the related version.

Figure 9 - Install Toolchain to SDK/tools Folder in macOS

2) Install SEGGER Embedded Studio

#### • Windows

- 1) Confirm J-Link driver is showing in Windows Device Manager. If the SDK RDI driver is installed, it would display as "BULK interface" and not the J-Link driver. Please remove the BULK driver with the below steps.
  - a) Find the BULK interface in the Device Manager

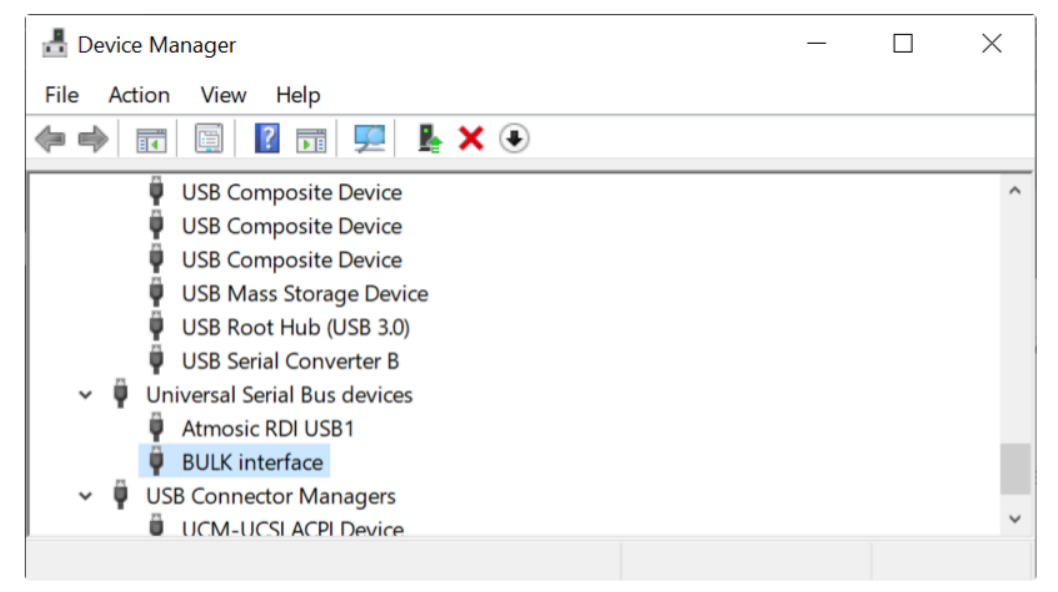

Figure 10 - BULK Interface

b) Uninstall the BULK interface device. Press the right mouse button and select uninstall.

# Atmosic

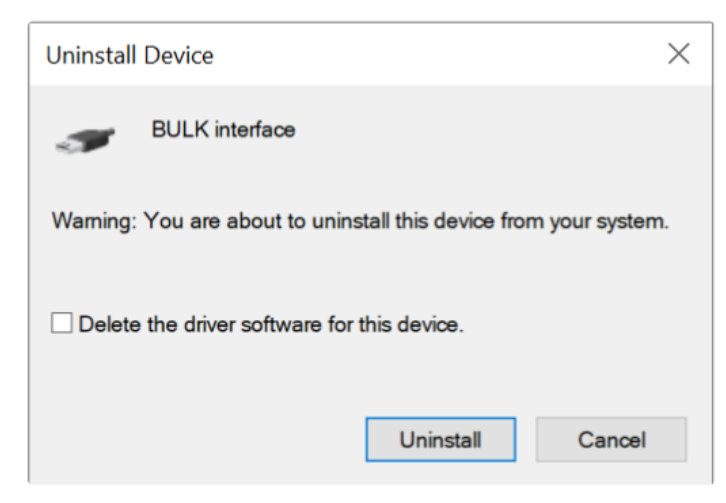

Figure 11 - Uninstall BULK Interface

c) Click the Scan for hardware changes icon and the J-Link driver will be installed automatically

| ᡖ Device Manager                                               | _                                                              |  | $\times$ |  |  |  |  |  |
|----------------------------------------------------------------|----------------------------------------------------------------|--|----------|--|--|--|--|--|
| File Action View Help                                          |                                                                |  |          |  |  |  |  |  |
|                                                                |                                                                |  |          |  |  |  |  |  |
| 🖗 Generic SuperSpeed USB Hub                                   |                                                                |  | ^        |  |  |  |  |  |
| 🏺 Generic SuperSpeed USB Hub                                   |                                                                |  |          |  |  |  |  |  |
| 🏺 Generic USB Hub                                              |                                                                |  |          |  |  |  |  |  |
| 🏺 Generic USB Hub                                              |                                                                |  |          |  |  |  |  |  |
| 🏺 Generic USB Hub                                              |                                                                |  |          |  |  |  |  |  |
| 🏺 Generic USB Hub                                              |                                                                |  |          |  |  |  |  |  |
| 🏺 Generic USB Hub                                              |                                                                |  | - 10     |  |  |  |  |  |
| Intel(R) USB 3.1 eXtensible Host Controller - 1.10 (Microsoft) | Intel(R) USB 3.1 eXtensible Host Controller - 1.10 (Microsoft) |  |          |  |  |  |  |  |
| 🏺 J-Link driver                                                |                                                                |  |          |  |  |  |  |  |
| USB Composite Device                                           |                                                                |  |          |  |  |  |  |  |
| USB Composite Device                                           |                                                                |  | ~        |  |  |  |  |  |
|                                                                |                                                                |  |          |  |  |  |  |  |

Figure 12 - Install J-Link Driver

2) Setup IDE environment

Windows Start -> Atmosic SDK, run Setup IDE Environment

- 3) Reboot the PC for system environment variable update.
- 4) Install SEGGER Embedded Studio

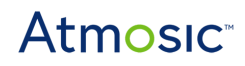

### 3.2 Generate SES Project File and NVDS

Please refer to the IDE Auxiliary Flash Programming tool User Guide to generate the project file with the IDE auxiliary tool. You will see a new folder named ses. This is the SES project file for this example.

NVDS bin file would be generated to the ses folder as generating SES project file. The NVDS bin file would not be updated as building examples. To change the BD address, please add USER\_BD\_ADDR:="xx xx xx xx xx xx xx" to generate the SES project.

### 3.3 Build and Download

#### 3.3.1 Build

- 1) Example project (under ses folder)
- 2) Edit/Compile firmware in SES IDE, see Figure 13

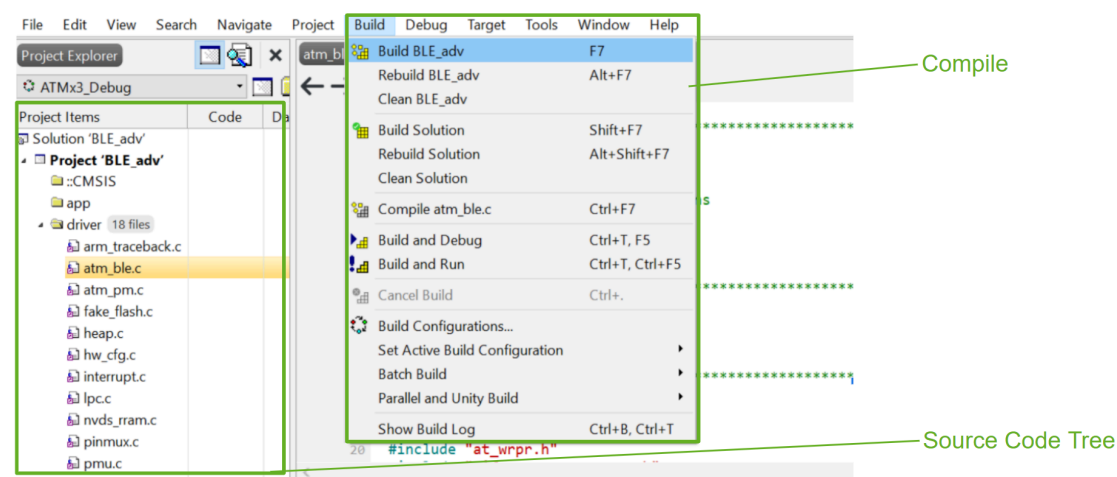

Figure 13 - SES IDE GUI - Compile

#### 3.3.2 Download FW

After building successfully, please download FW and NVDS with the IDE Auxiliary Flash Programming tool. For more details, please refer to the IDE Auxiliary Flash Programming Tool User Guide.

### 3.4 Bootloader

The pre-link process would generate the bootloader binary file as Figure 14.

```
•••
2> Pre-link command
2> ATM33 SES Build type:undefined
2> Prebuild in Windows system
2> rm -f tag_data/18-PROG_DELAY/default.tds
2> rm -f tag_data/*/*.bin
2> rm -f flash_nvds_resize.bin
2> rm -f flash_nvds.ihex
2> rm -f bootloader.{asm,bin,elf,hex,ihex,map}
2> rm -f *.gcno *.gcda
2> rm -f *.gcov
2> rm -f merged_bootloader.{asm,bin,elf,hex,ihex,map}
2> rm -f signed_bootloader.{asm,bin,elf,hex,ihex,map,ubin}
2>/c/Projects/atmosic_sdk/tools/gcc-arm-none-eabi-10.3-2021.07/bin/arm-none-eabi-gcc --
specs=nosys.specs --specs=nano.specs -Wl,--fatal-warnings,--warn-common -mthumb -march=armv8-
m.main+fp+dsp -mcpu=cortex-m33 -mfloat-abi=hard -mfp16-format=ieee -Wl,--gc-sections -Wl,-z,max-page-
size=2048 -L/c/Projects/atmosic_sdk/platform/atm33/ATM33xx-5/user -Wl,-
defsym=RRAM_PROGRAM_SIZE=0x7F800 -Wl,--defsym=__s_user_rram_size=0x5000 -Wl,--defsym=USER_SIZE=0 -Wl,-
-defsym=NVDS_START=583680 -Wl,--defsym=NVDS_SIZE=0x1000 -Xlinker -Map=bootloader.map -mcmse -Wl,--cmse-
implib -Wl,--out-implib=Secure_Functions.o -Tsecure.ld common.o bootloader.o retarget_uart.o
exception_handler_armv8mml.o sec_hw_cfg.o spi.o sec_jrnl.o arm_traceback.o sec_service.o -o
bootloader.elf
2>/c/Projects/atmosic_sdk/tools/gcc-arm-none-eabi-10.3-2021.07/bin/arm-none-eabi-objcopy -0 binary
bootloader.elf bootloader.bin
2>/c/Projects/atmosic_sdk/tools/gcc-arm-none-eabi-10.3-2021.07/bin/arm-none-eabi-objdump -d
bootloader.elf >bootloader.asm
```

Figure 14 - Build Bootloader in the Pre-link Process

### 3.5 Debugging

Please don't use the Debug->Go button for debugging. Pressing Debug ->Go in SES IDE, would trigger the program FW process. The FW would be updated unexpectedly. Please use Attach Debugger as per the below steps.

1) Select Target -> Attach Debugger

# Atmosic<sup>®</sup>

| File Edit View Search Na          | vigate Pro | ject Build | Debug                    | Tar          | get Tools V     | Nindow H       | elp       |         |
|-----------------------------------|------------|------------|--------------------------|--------------|-----------------|----------------|-----------|---------|
| Project Explorer                  |            |            | startup_                 | A 🏷          | Connect J-Link  |                | Ctrl+T, C |         |
| ATMx3 Debug 🔻 🗆 🧰 🕈               | 0          | 1 V V      | $\leftarrow \rightarrow$ | ×.           | Disconnect      |                | Ctrl+T, D |         |
| Project Items                     | Code       | Data+RO    |                          | 1Se          | Reconnect       |                | Ctrl+T, E |         |
| Solution 'BLE adv'                | code       | Dutarrito  | i                        | <b>I</b> []≣ | Attach Debugg   | ger            | Ctrl+T, H |         |
| Project 'BLE_adv'                 | 379.2K     | 13.2K      | 1                        | -            | Reset           |                | Ctrl+T. S |         |
| in CMSIS                          |            |            |                          | T≣           | Download BLE    | adv            | Ctrl+T I  |         |
| 🗀 app                             |            |            |                          |              | Verify BLE adv  |                | Ctrl+T V  |         |
| 🔺 🚔 driver 35 files               | [30.5K]    | [5.4K]     | #                        | •            | Verify DEE_dov  |                | Curri, v  |         |
| ▷ 🗟 atm_ble.c                     | 152        | 91         | 120                      |              | Erase All       |                | Ctrl+T, K |         |
| atm_bp_clock.c                    | 1.2K       | 150        | #                        | £            | Upload Range.   |                |           |         |
| ▷ 🗟 atm_mpu.c                     | 396        |            |                          |              | Download File   |                | •         |         |
| ▷ 🗟 atm_plf_drv.c                 | 124        | 44         |                          |              | Verify File     |                | •         |         |
| ▷ 🗟 atm_pm.c                      | 724        | 166        | 125 #                    | _            | Verify The      |                |           |         |
| ▷ 🗟 ble_irq.c                     | 152        | 31         | #                        | , Þ≚         | Start Cycle Cou | unter          |           |         |
| b la brwnout.c                    | 354        | 134        |                          | 垦            | Pause Cycle Co  | ounter         |           |         |
| b label{eq:states} brwnout_core.c | 120        |            | #                        | 2            | Zero Cycle Cou  | unter          | Ctrl+T, Z |         |
| ▷ 🗟 fake_flash.c                  | 372        | 64         | 130                      | r, P         | Target Connect  | tion Propertie | 26        | set_loc |
| ▷ 🗟 gadc.c                        | 1.6K       | 516        | 150                      |              | EBUG TRACE      | "Shub disa     | abled");  |         |
| ▷ 🗟 heap.c                        |            |            | #                        | endi         | lf `            |                | 7 -       |         |
| ▷ 🗟 hw_cfg.c                      | 218        | 102        |                          |              |                 |                |           |         |
| hw_cfg_core.c                     | 2.0K       | 88         | #                        | ifde         | + CFG_EXT_F     | LASH           | ().       |         |
| 🖻 둳 interrupt.c                   | 568        | 269        | #                        | e<br>tendi   | f               | sn_wakeup      | 60        |         |
| Et lass                           | 100        | 10         |                          | CHOI         |                 |                |           |         |

BLE\_adv - SEGGER Embedded Studio for ARM V5.42b (32-bit) - Non-Commercial License

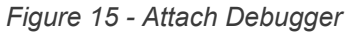

#### 2) Set a breakpoint and press break and continue

| 🏈 BL  | E_adv - 1 | SEGGER | Embedd | ed Studio fo | r ARM V5.4 | 42b (32- | bit) - Non- | Commer | cial Licens | se (Runn   | ning)         |                                                                                                    |
|-------|-----------|--------|--------|--------------|------------|----------|-------------|--------|-------------|------------|---------------|----------------------------------------------------------------------------------------------------|
| File  | Edit      | View   | Search | Navigate     | Project    | Build    | Debug       | Target | Tools       | Windo      | ow Help       |                                                                                                    |
| Disas | sembly    |        |        |              |            |          |             |        |             | <b>(1)</b> | < startu      | p_ARMv8MBL.c user_init.c                                                                                                    |
| Locat | ion       |        |        |              |            |          |             |        | 9∃ [∃ ç3    | t d⊒ 🗸     | -             |                                                                                                    |
|       |           |        |        |              |            |          |             |        |             |            | 120<br>125    | <pre>#ifdef CFG_NO_SPE DEBUG_TRACE("No SPE"); sec_lockdown(); #if VERIFY_ATMWSTK     if (Iverify_atmwstk()) {         ASSERT_ERR(false);     } #endif #endif // CFG_NO_SPE #ifdef LOCKDOWN_SHUB_DISABLE     _UNUSED bool sec_s = sec_device_set_lockout(SEC_DEV_LOCKOUT_SHUB_     ASSERT_ERR(sec_s);     DEBUG_TRACE("Shub disabled"); #endif #ifdef CFG_EXT_FLASH     external flash wakeup();</pre> |
|       |           |        |        |              |            |          |             |        |             |            |               | #endif                                                                                                    |
|       |           |        |        |              |            |          |             |        |             |            | •<br>•<br>140 | <pre>DEBUG_TRACE("SDK Version: %s", SDK_VERSION);<br/>DEBUG_TRACE("APP Version: %s", APP_VERSION);</pre>                                                                                                    |
|       |           |        |        |              |            |          |             |        |             |            | •             | WRPR_CTRL_SET(CMSDK_PSEQ, WRPR_CTRL_CLK_ENABLE);<br>{<br>CMSDK_PSEQ->CTRL0 &= ~(PSEQ_CTRL0_PINPU_LATCH_OPEN_MASK  <br>PSEQ_CTRL0_GPIO_LATCH_OPEN_MASK  <br>PSEQ_CTRL0_SPI_LATCH_OPEN_MASK                                                                                                    |

Figure 16 - Debug Mode - breakpoint and break

# Atmosic<sup>\*\*</sup>

🐼 R

| File Edit                                                        | View Search Navigate Project Build Debug Target Tools Wind                                                                                                    | dow Help                                                                                                    |
|------------------------------------------------------------------|----------------------------------------------------------------------------------------------------|----------------------------------------------------------------------------------------------------|
| Disassembly                                                      |                                                                                                    | ★ startup_ARMv8MBL.c user_init.c                                                                                                    |
| main + 0xa                                                       | ão, ≣0, Ξ° → ■ <                                                                                                    | ✓ ♦ int main()                                                                                                    |
| 0001A02E<br>0001A030                                             | 2A01 cmp r2, #1<br>D908 bls 0x0001A04A<br>— user_init.c - 97<br>return NVDS_LENGTH_OUT_OF_RANGE;<br>}<br>// Conv_data to output buffer                                                                                                    | <pre>* #ifdef CFG_NO_SPE<br/>DEBUG_TRACE("No SPE");<br/>120 sec_lockdown();<br/>#if VERIFY_ATMWSTK<br/>if (!verify_atmwstk()) {<br/>ASSERT ERR(false);</pre>                                                                                                    |
| 0001A032<br>0001A034                                             | wmccpy(buf, user_params[1].data, data_len);         2232       movs r2, #0x32         8022       strh r2, [r4]         user_init.c       102                                                                                                    | <pre>} #endif #endif // CFG_NO_SPE #ified ( ) CCCDCIN CUUD DICADUS</pre>                                                                                                    |
| 0001A036<br>0001A038<br>0001A03A                                 | // Return bytes copied<br>*lengthPtr = data_len;<br>2202 movs r2, #2<br>2000 movs r0, #0<br>700A strb r2, [r1]                                                                                                    | <pre>#ITGET LOCKDOWN_SHOD_DISAGLE<br/>UNUSED bool sec_s = sec_device_set_lockout(SEC_DEV_LOCKOUT_SHUB_[<br/>ASSERT_ERR(sec_s);<br/>DEBUG_TRACE("Shub disabled");<br/>#endif</pre>                                                                                                    |
| 0001A03C<br>0001A040                                             | - user_init.c - 105<br>return NVDS_OK;<br>F85D4804 pop.w {r4}<br>4770 bx lr<br>- user_init.c - 106                                                                                                    | <pre>#ifdef CFG_EXT_FLASH         external_flash_wakeup(); #endif</pre>                                                                                                    |
| 0001A042<br>0001A046<br>0001A04A<br>0001A04A<br>0001A04E         | <pre>} // Did not find it - fall back to NVDS USER_PARAM_DBG("get param %#x", param_id); return nvds_get8(param_id, lengthPtr, buf); F8D4804 pop.w {r4} F04EBDA8 b.w 0x00068B9A <nvds_get8> 2004 movs r0, #4 E7F6 b 0x0001A03C 0000 movs r0, r0 user_init.c - 112</nvds_get8></pre> | <pre> • 138 DEBUG_TRACE("SDK Version: %s", SDK_VERSION); • DEBUG_TRACE("APP Version: %s", APP_VERSION); 140 . WRPR_CTRL_SET(CMSDK_PSEQ, WRPR_CTRL_CLK_ENABLE); {     CMSDK_PSEQ-&gt;CTRL0 &amp;= ~(PSEQ_CTRL0_PINPU_LATCH_OPEN_MASK       PSEQ_CTRL0_GPIO_LATCH_OPEN_MASK       PSEQ_CTRL0_SPI_LATCH_OPEN_MASK       PSEQ_CTRL0_PINSEL_LATCH_OPEN_MASK ); } HDDP_CTRL_SET(CMEDK_BSEQ_URPR_CTRL_CLK_DTSARLE); </pre>                                                                                                    |
| 0001A050<br>0001A052<br>0001A054<br>0001A056                     | <pre>int main(void) {     // Initialize MPU     common_mpu_cfg();     B57F    push {r0-r6, lr}     2501    movs r5, #1     2400    movs r4, #0     F000F8B1    bl 0x001A1BC <common_mpu_cfg>     user init.c - 134 </common_mpu_cfg></pre>                                          | <pre>www.crk_str(wbb_rseq, wkrk_crkt_clk_bisAble); 150 #ifdef CFG_EXT_FLASH     external_flash_init();     cvt_flash_init();     cvt</pre> |
|                                                                  | <pre>#ifdef CFG_EXT_FLASH external_flash_wakeup(); #endif DEBUG_TRACE("SDK Version: %s", SDK_VERSION);</pre>                                                                                                    | Checking project status<br>Project up to date                                                                                                    |
| 0001A05A<br>0001A05C<br>0001A05E                                 | 4923       ldr r1, =0x0006FBB3         4823       ldr r0, =0x0006FBB9         F002FBF1       bl 0x0001C844 <debug_trace> </debug_trace>                                                                                                    |                                                                                                    |
| <ul> <li>0001A062</li> <li>0001A064</li> <li>0001A066</li> </ul> | DEBUG_TRACE("APP Version: %s", APP_VERSION);<br>4923 ldr rl, =0x0006FBC9<br>4823 ldr r0, =0x0006FBD1<br>F002FBED bl 0x0001C844 <debug_trace><br/> user_init.c 140</debug_trace>                                                                                                    |                                                                                                    |
| 0001A06A<br>0001A06C<br>0001A06E                                 | WRPR_CTRL_SET(CMSDK_PSEQ, WRPR_CTRL_CLK_ENABLE);<br>4A23 ldr r2, =0x40153000<br>4923 ldr r1, =0x40158000<br>6215 str r5, [r2, #32]<br>                                                                                                    |                                                                                                    |

Figure 17 - Debug Mode

1

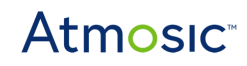

# **Reference Documents**

| Title                                           | Document Number |
|-------------------------------------------------|-----------------|
| ATM33/e Series Evaluation Kit User Guide        | ATM33_e-UGEVK   |
| ATM34/e Series Evaluation Kit User Guide        | 6441-0063-0011  |
| Atmosic SDK User Guide                          | 6844-xxxx-xxxx  |
| EVK User's Guide for ATMx221                    | ATMx221-UG      |
| EVK User's Guide for ATMx301/ATMx202            | ATMx201-UG      |
| IAR Workbench User Guide                        | 4247-xxxx-xxxx  |
| IDE Auxiliary Flash Programming Tool User Guide | 4381-xxxx-xxxx  |
| Keil MDK Configuration Guide                    | 4252-xxxx-xxxx  |

# Atmosic<sup>®</sup>

# **Revision History**

| Date          | Version | Description                                                                                                    |
|---------------|---------|----------------------------------------------------------------------------------------------------|
| July 3, 2023  | 0.63    | Updated for SDK 6.0.0.                                                                                                    |
| July 19, 2023 | 0.62    | Updated <u>Overview</u> , <u>Table 1 - ATM2/ATM3 and</u><br><u>ATM33/e Evaluation Kits</u> , <u>Create SES application</u><br><u>project</u> , <u>Download Firmware and Flash NVDS</u> ,<br><u>Generate SES Project File and NVDS</u> , <u>Build and</u><br><u>Download</u> , <u>Bootloader</u> , <u>Debugging sections</u> ,<br><u>Figure 4 - Atmosic Interface Board V3.x</u> , <u>Figure 5 -</u><br><u>Atmosic I/O Adapter Board</u> , <u>Figure 6 - Atmosic</u><br><u>Interface Board with I/O Adapter Board</u> , J-Link<br><u>Probe</u> , <u>Figure 8 - ATM33/e Evaluation Board</u> ,<br><u>Figure 14 - Build Bootloader in the Pre-link</u><br><u>Process</u> . Added <u>Acronyms and Abbreviations</u> ,<br><u>Hardware Setup</u> , <u>Driver and Environment Setting</u><br><u>Setup</u> , <u>Reference Documents</u> sections. |
| June 24, 2022 | 0.61    | Updated Overview item 4),                                                                                                    |
| May 13, 2022  | 0.60    | Initial version created for SDK 5.1 which supports ATM2/ATM3 and ATM33.                                                                                                    |

#### ATMOSIC TECHNOLOGIES – DISCLAIMER

This product document is intended to be a general informational aid and not a substitute for any literature or labeling accompanying your purchase of the Atmosic product. Atmosic reserves the right to amend its product literature at any time without notice and for any reason, including to improve product design or function. While Atmosic strives to make its documents accurate and current, Atmosic makes no warranty or representation that the information contained in this document is completely accurate, and Atmosic hereby disclaims (i) any and all liability for any errors or inaccuracies contained in any document or in any other product literature and any damages or lost profits resulting therefrom; (ii) any and all liability and responsibility for any action you take or fail to take based on the information contained in this document; and (iii) any and all implied warranties which may attach to this document, including warranties of fitness for particular purpose, non-infringement and merchantability. Consequently, you assume all risk in your use of this document, the Atmosic product, and in any action you take or fail to take based upon the information in this document. Any statements in this document in regard to the suitability of an Atmosic product for certain types of applications are based on Atmosic's general knowledge of typical requirements in generic applications and are not binding statements about the suitability of Atmosic products for any particular application. It is your responsibility as the customer to validate that a particular Atmosic product is suitable for use in a particular application. All content in this document is proprietary, copyrighted, and owned or licensed by Atmosic, and any unauthorized use of content or trademarks contained herein is strictly prohibited.

Copyright ©2022-2024 by Atmosic Technologies. All rights reserved. Atmosic logo is a registered trademark of Atmosic Technologies Inc. All other trademarks are the properties of their respective holders.

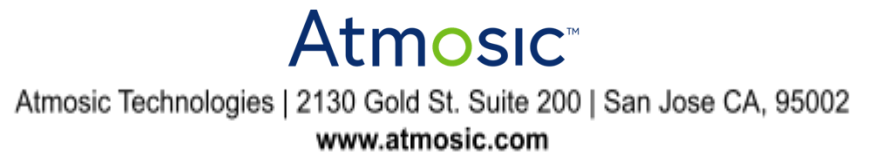